## **Customer Portal**

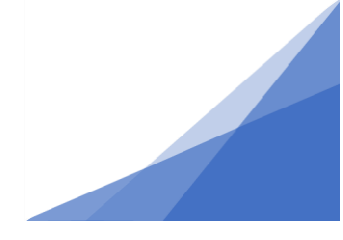

## How To: Find a Permit file that is no longer visible in the Customer Portal Dashboard

Once a permit is completed (certificate of completion or certificate of occupancy issued) the permit file will no longer be visible in your dashboard, however you can still access older permit files if they were created using your customer portal using the search function from the menu bar.

\*Note you will only be able to see permits that you created.

- 1. Log in to your Customer Portal Account.
- 2. From the top menu select Search.

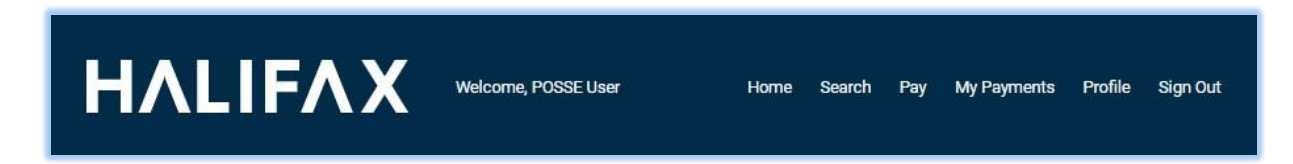

3. Select My Permits Search.

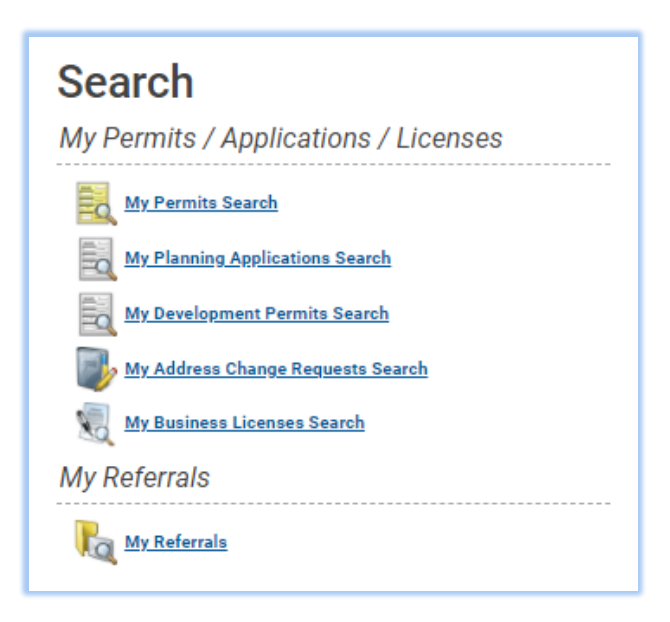

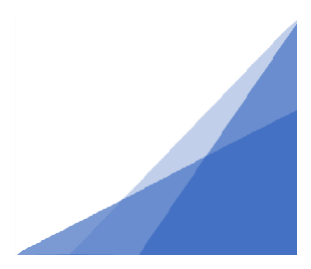

Issued

## **Customer Portal**

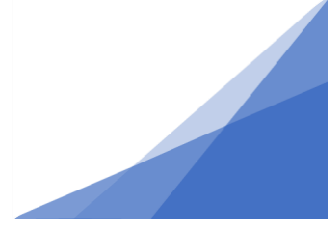

4. Enter the known information such as the permit number and click Search.

| Permit Type:   | (All)         |     |              | ~ |
|----------------|---------------|-----|--------------|---|
| Permit Number: | GP-2020-01490 |     |              |   |
| Created:       | mmm dd, yyyy  | To: | mmm dd, yyyy |   |
| Issued:        | mmm dd, yyyy  | To: | mmm dd, yyyy |   |
| Location:      |               | _   |              |   |
| Job Status:    | (All)         |     |              | ~ |
| Contractor:    |               |     |              |   |

5. From the results, select the icon to the left of the permit.

| My   | Permits        | Search        |                                   |           |              |             |
|------|----------------|---------------|-----------------------------------|-----------|--------------|-------------|
|      | Туре           | Permit Number | Location                          | Status    | Created Date | Issue Date  |
|      | General Permit | GP-2020-01490 | 1236 HENRY ST, HALIFAX, NS B3H3J5 | Completed | Nov 27, 2020 | Mar 9, 2021 |
| Sear | rch Again      |               |                                   |           |              |             |

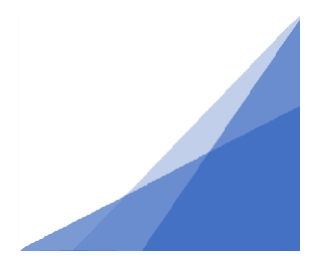

Issued

## **Customer Portal**

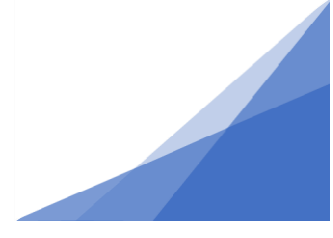

6. The permit file will open.

| 📒 Gene                                                                                          | eral Permit - GF                                                          | -2020-01490                                               |                      |          |
|-------------------------------------------------------------------------------------------------|---------------------------------------------------------------------------|-----------------------------------------------------------|----------------------|----------|
| Status: Com                                                                                     | Application Date:<br>Issue Date:<br>Completed Date:<br>Expiration Date:   | Nov 27, 2020<br>Mar 9, 2021<br>Mar 9, 2021<br>Mar 9, 2023 |                      |          |
| Description: Re                                                                                 | esidential - Fence - fence surrounding                                    | ) property                                                |                      |          |
| DETAILS                                                                                         | DOCUMENTS                                                                 | PERMIT TYPE DETAILS                                       | INSPECTIONS          | CONTACTS |
|                                                                                                 |                                                                           |                                                           |                      |          |
| DETAILS                                                                                         |                                                                           | RELATED INFORM                                            | ATION                |          |
| DETAILS<br>Applicant:<br>Type:<br>Permit Type:                                                  | Homeowner<br>Residential<br>Fance                                         | RELATED INFORM<br>Type                                    | ATION<br>Description |          |
| DETAILS<br>Applicant:<br>Type:<br>Permit Type:<br>Primary<br>Location:                          | Homeowner<br>Residential<br>Fence<br>1236 HENRY ST, HALIFAX,<br>NS B3H3J5 | RELATED INFORM                                            | ATION<br>Description |          |
| DETAILS<br>Applicant:<br>Type:<br>Permit Type:<br>Primary<br>Location:<br>Specific<br>Location: | Homeowner<br>Residential<br>Fence<br>1236 HENRY ST, HALIFAX,<br>NS B3H3J5 | RELATED INFORM<br>Type<br>HOLDS                           | ATION<br>Description |          |

You can print the certificate from here and review all information provides as part of the application.

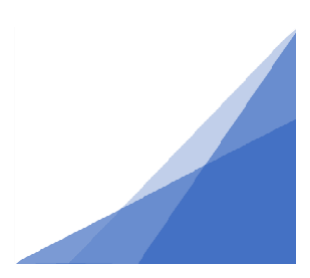

Issued